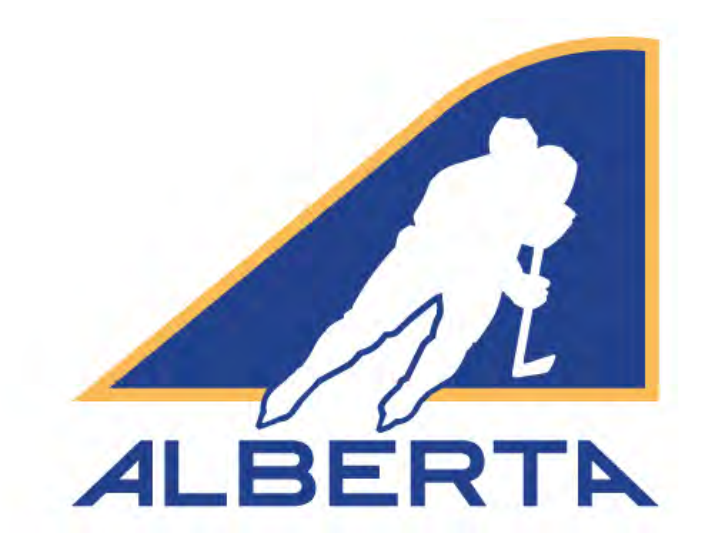

# CENTRE ICE PORTAL

# MHA and Club Team User Guide Account Profile, Contacts, Permits & Sanctions

Updated December 2022

Hockey Alberta info@hockeyalberta.ca

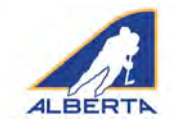

### Table of Contents

| Introduction                                                         | 2  |
|----------------------------------------------------------------------|----|
| Logging In                                                           | 3  |
| Overview                                                             | 4  |
| Account Profile Tab - MHAs                                           | 5  |
| Account Profile Tab - Club Teams, Sports Schools, College/University | 6  |
| MHA Contacts Tab                                                     | 7  |
| Permits and Sanctions Tab                                            | 8  |
| Travel Permits                                                       | 8  |
| Tournament Sanctions                                                 | 10 |
| Exhibition Games                                                     | 12 |
| Special Events                                                       | 14 |
| Jobs Tab                                                             | 15 |

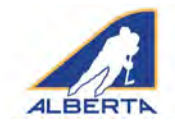

### Introduction

Welcome to Hockey Alberta's Centre Ice Portal. This User Guide outlines the sections of the Portal and provides visual and written assistance on how to use the Portal to the full benefit of your organization.

The Centre Ice Portal is a key part of the Hockey Alberta website, providing a hub for Minor Hockey Associations, Club Teams, and Hockey Alberta Operations Volunteers to access key services from Hockey Alberta, and share documents and files.

An integral part of the Centre Ice Portal is the Permits and Sanctions platform. Each Club Team and MHA has an account to access Permits and Sanctions.

#### WHO TO CONTACT:

Please know the name and contact info of the Regional Minor Discipline Coordinator, Division of Hockey Chair or Hockey Alberta staff member responsible for processing Permits and Sanctions for your organization. If there are questions about submitting a request for a permit, s/he is your first resource.

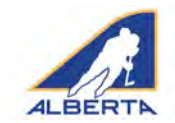

### LOGGING IN

To access the Centre Ice Portal, click LOGIN in the top right corner of any page on hockeyalberta.ca, or go to the Members menu tab, and scroll down to Centre Ice Portal.

On the Login Page, enter your Account User Name and Password. Each MHA, Club Team and Sports School has been assigned a User Name and Password for its organization.

If you have forgotten your password, you have two options:

- Click Forgot Password and enter the email that is on your Account Profile page. A link will be sent to you to reset your password. You must enter the email address that appears on your Account Profile page to utilize the Forgot Password option.
- 2. Contact Hockey Alberta at <u>info@hockeyalberta.ca</u>, or go to the Contact Us page at <u>http://www.hockeyalberta.ca/contact/</u>, and submit your request to have your password reset. Hockey Alberta Communications

| Contact us by any                                                                            | of the means provided below, o          | or get in touch directly with one of our staff con |
|----------------------------------------------------------------------------------------------|-----------------------------------------|----------------------------------------------------|
| STAFF CONTACTS                                                                               | VOLUNTEER CONTACTS >                    |                                                    |
| HOCKEY ALBE                                                                                  | RTA ALBERTA AMATEUR I                   | HOCKEY ASSOCIATION                                 |
| 201, 120 College<br>Red Deer, AB<br>T4R 0T7                                                  | Circle                                  |                                                    |
| Phone:                                                                                       | (403) 342-6777                          |                                                    |
| -                                                                                            | (403) 3 46 4377                         |                                                    |
| Fax:                                                                                         | (405) 540-4277                          |                                                    |
| Email:                                                                                       | (405) 546-4277<br>info@hockeyalberta.ca |                                                    |
| Fax:<br>Email:<br>Ask A Ques<br>* Required Field<br>Your Name*                               | (405) 340-4277<br>info@hockeyalberta.ca | Your question or message*                          |
| Fax:<br>Email:<br>* Required Field<br>Your Name*<br>Your Email*                              | (405) 300-4277<br>Info@hockeyelberta.ca | Your question or message*                          |
| Fax:<br>Email:<br>Ask A Quess<br>* Required Field<br>Your Name*<br>Your Email*<br>Your Phone | (405) 300-4277<br>info@hockeyelberta.ca | Your question or message*                          |

staff may reach out to your organization to confirm that the password change request is authentic.

| BO<br>BO<br>BO<br>BO<br>BO<br>BO<br>BO<br>BO<br>BO<br>BO                                                                                                    |
|----------------------------------------------------------------------------------------------------|
| MB         Aukana           Vican Doubly         Bit Links & Static Links & Static Links                                                                        |
| Peabody<br>Anter International Anter International Anter Internationa |
| ATTB Financial                                                                                                    |
| INFORMATION BULLETINS                                                                                                    |
|                                                                                                    |
| PRIME SPONSOR                                                                                                    |
| CENTRE SE PORTAL                                                                                                    |
| romms · September 2018 ·                                                                                                    |
| RESPECT IN SPORT SU MO TU WE TH JR SA                                                                                                    |
|                                                                                                    |
| ZONE MAD                                                                                                    |
| COMMUNITY PAYINTS 9 10 11 12 13 14 55                                                                                                    |
| voture         voture         voture<                                                                                                    |

| COACH CLINICS:                                                                      |                               |                   |                                                |
|-------------------------------------------------------------------------------------|-------------------------------|-------------------|------------------------------------------------|
| IF YOU ARE LOOKING FOR INFORMATION ON YOU<br>Please go to Hockey Canada's HCR site. | R COACH CREDENTIALS OR COAC   | H CLINICS:        |                                                |
| DO NOT try to log-in here.                                                          |                               |                   |                                                |
|                                                                                     |                               |                   |                                                |
| RESPECT IN SPORT:                                                                   |                               |                   |                                                |
| IF YOU ARE LOOKING TO COMPLETE REQUIRED RE                                          | SPECT IN SPORT CERTIFICATION: |                   |                                                |
| PARENTS: Please go to the Respect in Sp                                             | ort PARENT site.              |                   |                                                |
| COACHES/TEAM OFFICIALS: Please go to                                                | the Respect in Sport COACI    | site.             |                                                |
| DO NOT try to log-in here.                                                          |                               |                   |                                                |
| COACH AND MANAGER HAN                                                               | DBOOK - MINOR D               | ISCIPLINE:        |                                                |
| IF YOU ARE ARE A TEAM COACH OR MAN<br>LEVIED AGAINST MEMBERS OF YOUR TE             | IAGER, ENSURE THAT YOU<br>AM. | ARE FAMILIAR WITH | YOUR RESPONSIBILITIES WHEN IT COMES TO SUSPENS |
| DISCIPLINE HANDBOOK >                                                               |                               |                   |                                                |
|                                                                                     | - 12 (U - 12)                 |                   |                                                |
| n in to your Hockey Alberta Ce                                                      | ntre ice Portal accou         | int here:         |                                                |
| won                                                                                 |                               |                   |                                                |

Please note that Hockey Alberta staff will respond to your inquiry as quickly as possible. However, during the evening and on weekends, delays of up to 24 hours or more are possible on general inquiries. Please ensure that any permits that you require are requested well in advance of the date required.

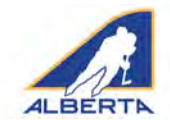

### **CENTRE ICE PORTAL OVERVIEW**

The welcome page is used to provide news or updates pertaining to the Centre Ice Portal. The blue menu bar at the top of the page contains links to everything that can be accessed in the Portal. Included on this page are links to this User Guide (PDF file), which can be downloaded by any member of your organization who needs this information.

#### **Centre Ice Portal Overview**

#### Welcome to the Centre Ice portal - your hub to access a number of services from Hockey Alberta.

The Centre Ice Portal is a key part of the Hockey Alberta website and the overall communications strategy for Hockey Alberta, providing a central hub for Minor Hockey Associations, Club Teams, Accredited Schools and Volunteers to access key services from Hockey Alberta, and streamline the process for submitting forms and updating organizational Contact Information.

All MHAs, Club Teams and Accredited Schools are to use the Centre Ice Portal to request Permits or Sanctions for Tournaments, Travel or Exhibition Games, as well as to update their Contact information. The user name and password to access Permits and Sanctions is also the login for the Centre Ice Portal.

Each MHA, Club Team and Accredited School has been provided with a Centre Ice Portal account and log-in credentials for their organization by Hockey Alberta. All permits and sanctions must be requested through that account. ONLY HOCKEY ALBERTA STAFF CAN CREATE NEW ACCOUNTS.

CENTRE ICE PORTAL USER GUIDE >

#### INTRO TO HOCKEY - PERMITS AND SANCTIONS - USER GUIDE >

You can receive alerts when a Permit/Sanction or Job Posting has been approved, or when there are new Member Forum posts or comments by clicking to allow Push Notifications on your Account Profile page.

#### FOR ASSISTANCE:

CONTACT YOUR REGIONAL MINOR DISCIPLINE COORDINATOR OR DIVISION OF HOCKEY CHAIR.

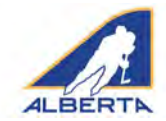

### **ACCOUNT PROFILE TAB - MHAs**

The Account Profile page must be reviewed and updated each year. The Account system for Permits and Sanctions is reset each year as of May 1. Prior to requesting a Permit or Sanction for the new season, contact information must be updated OR confirmed as unchanged.

If there is new/updated official contact information for an MHA, add it on this page. When contact information is updated, Hockey Alberta is notified by email.

MHAs are to use the Account Profile and Requested/ Required Contacts pages to update organizational contact information and submit to Hockey Alberta.

Following is the information that should appear on the Account Profile page for each organization:

• User Name: Name of organization (for example, RDCF or RedDeer). One-word user names were created when accounts were set up. Please do not change to an individual's

name; the accounts are for the organization and are to be used from year-to-year.

- **Email:** Official contact email for the organization. NOTE: this is the address that will receive notifications for a forgotten password etc from Hockey Alberta.
- First/ Last Name: (First) Name of Organization; (Last): MHA (for example, Lacombe MHA, or RedDeer MHA).
- **Association/Club:** Name of Association (for example, Whitecourt, or RedDeer). This name may automatically populate into the request forms in Permits and Sanctions.
- Address information: Official mailing address for the organization.

| Y TONE TONE IN                                                                         |                                                                                                    |
|----------------------------------------------------------------------------------------|----------------------------------------------------------------------------------------------------|
| AY ZONE: ZONE 10                                                                       |                                                                                                    |
| sername: *                                                                             | Email: *                                                                                                    |
| blyon                                                                                  | blyon@hockeyalberta.ca                                                                                                    |
| irst Name: *                                                                           | Last Name: *                                                                                                    |
| Brad                                                                                   | Lyon                                                                                                    |
| ssociation/Club: *                                                                     | Phone Number: *                                                                                                    |
| Hockey Alberta                                                                         | ( 403 )- 342 - 6777                                                                                                    |
| IHA/Club Team Address Line 1:*                                                         | MHA/Club Team Address Line 2:                                                                                                    |
| 100 College Blvd                                                                       | Box 5005, Room 2606                                                                                                    |
| MHA/Club Team City: *                                                                  | MHA/Club Team Province: *                                                                                                    |
| Red Deer                                                                               | AB ¥                                                                                                    |
| MHA/Club Team Postal Code: *                                                           | MHA/Club Team Country: *                                                                                                    |
| T4n5H5                                                                                 | Canada                                                                                                    |
|                                                                                        |                                                                                                    |
| USH NOTIFICATIONS                                                                      |                                                                                                    |
| ease click "Allow" when prompted by your browser after saving your profile to allow fo | ir push notifications. You will need to grant permissions for push notifications on each browser/computer you access Hockey Alberta from. |

- Push Notifications: We have added a push notifications option to the portal, which will provide you with an alert when you have had a permit/sanction approved, a job posting approved, or when someone has posted to the Member Forum message board. Clicking the check box in the Account Profile, and under each individual MHA contact, will allow your organization to receive Push Notifications.
- **Password:** Your organization's password. Please protect your password as you would to a bank or other personal account and limit the number of individuals who have access. We rely on your efforts to maintain the security of the Hockey Alberta website, and the information it contains.

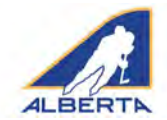

### **ACCOUNT PROFILE TAB - Club Teams, Schools**

The Account Profile page must be reviewed and updated each year. The Account system for Permits and Sanctions is reset each year as of May 1. Prior to requesting a Permit or Sanction for the new season, contact information must updated or confirmed as unchanged.

Club Teams, Sports Schools and College/University teams have a new type of account. When logging in for the first time, teams are directed to their new account profile page, where they will be required to update official contact info, and specified contact people. This information can be updated again at any point during the season under the Account Profile tab in the blue menu bar.

Each organization's account includes a one-word user name, team name (first and last name), and a password. DO NOT change this information; the accounts are for the organization and are to be used from year-to-year.

Following is the information that should appear on the Account Profile page for each organization:

- **First/ Last Name:** Name of organization (for example, StAlbert Merchants).
- **Email:** Official contact email for the organization. NOTE: this is the address that will receive notifications for a forgotten password etc from Hockey Alberta.
- Association/Club: Name of Association (for example, JagsJRF or JRVegreville). This name will automatically populate into the request forms in Permits and Sanctions.
- Address information: Official mailing address for the organization.
- Push Notifications: Push notifications will provide you with an alert when you have had a permit/sanction approved, a job posting approved, or when someone has posted to the Member Forum message board. Clicking the check box in the Account Profile, and under each individual MHA contact, will allow your organization to receive the same set of the same set of the same

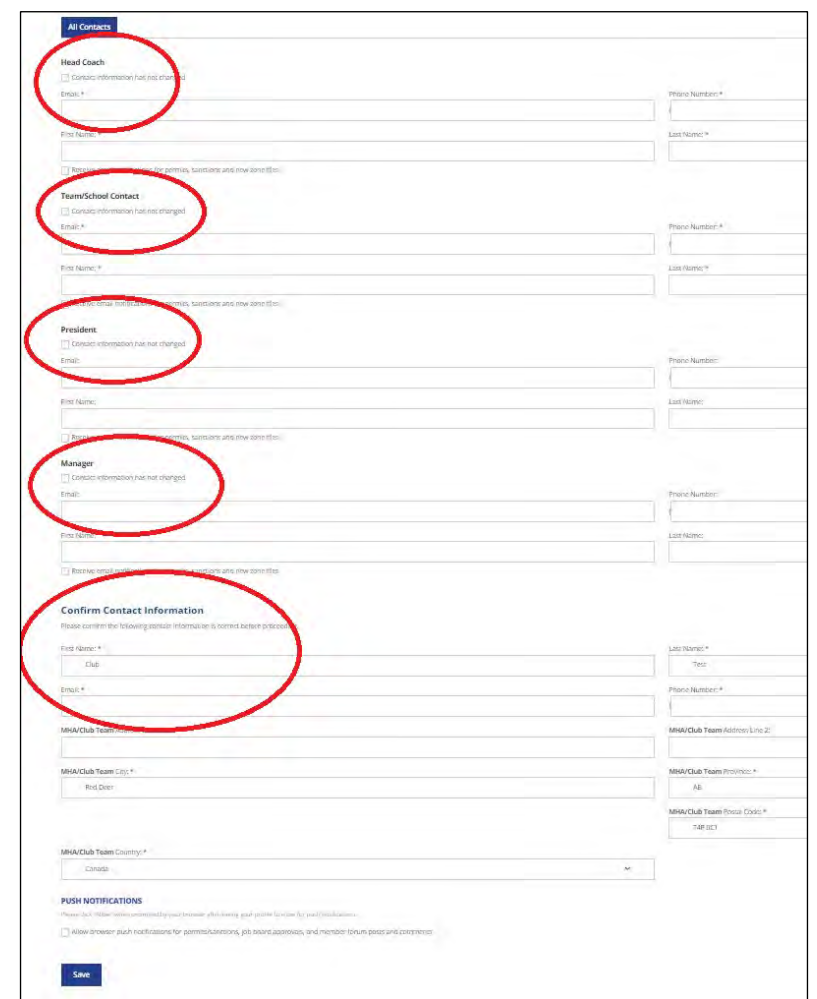

under each individual MHA contact, will allow your organization to receive Push Notifications.

• **Password:** Your organization's password. Please protect your password as you would to a bank or other personal account and limit the number of individuals who have access. We rely on your efforts to maintain the security of the Hockey Alberta website, and the information it contains.

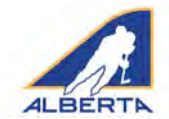

#### **CONTACTS TAB - MHAs**

The Contacts page, along with the Account Profile page, is where each MHA is required to update the key contacts for your organization.

Please fill in contact information for as many directors, Board and executive members as possible. Please double check spelling and accuracy. This is Hockey Alberta's way to contact your association with important news pertaining to bylaws, rules, coaching and other areas

| Enter the contact information fi                                       | or the following positions in your Minor Hockey Association below |
|------------------------------------------------------------------------|-------------------------------------------------------------------|
| ~                                                                      |                                                                   |
|                                                                        |                                                                   |
| Required Requested                                                     |                                                                   |
|                                                                        |                                                                   |
| President                                                              |                                                                   |
| Email: *                                                               |                                                                   |
| aelou357@shaw.ca                                                       |                                                                   |
| First Name: *                                                          |                                                                   |
| Bradley                                                                |                                                                   |
|                                                                        |                                                                   |
| <ul> <li>Receive email notifications (</li> </ul>                      | or permits, saloctions and new zone mes                           |
| Treasurer                                                              |                                                                   |
|                                                                        |                                                                   |
| Email: *                                                               |                                                                   |
| Email: *                                                               |                                                                   |
| Email: *                                                               |                                                                   |
| Email: *<br>First Name: *                                              |                                                                   |
| Email: *<br>First Name: *                                              |                                                                   |
| Email: * First Name: *                                                 | or permits, sanctions and new zone files                          |
| Email: * First Name: * Receive email notifications 1 Registrar         | or permits, sanctions and new zone files                          |
| Email: * First Name: * The email northcastons to Registrar Email: *    | or permits, sanctions and new zone files                          |
| Email: * Prist Name: * Receive email northcations 1 Registrar Email: * | or permits, sanctions and new zone files                          |
| Email: *  Frist Name: *  Registrar  Email: *                           | or permits, stanctions and new zone files                         |
| Email: *  Frist Name: *  Registrar  Email: *  Frist Name: *            | or permits, sanctions and new zone files                          |

Hockey Alberta uses the Account Profile and Contacts pages for MHAs to submit updated contact information. We also will use the contact information to direct updates and news during the season to the appropriate individual(s) in your organization.

If the person holding a specific position has not changed from the previous season, click the checkbox for that position.

For MHAs, there are two types of MHA Contacts – Required and Requested:

- **Required Contacts:** President, Treasurer, Registrar, Coach Director, Female Director, and Officials/RIC. Please provide accurate information and double check spelling.

- **Requested Contacts**: Other members of your executive, division directors etc. Please fill in all that are applicable to your organization. f you are not going to enter any Requested Contacts, click the box at the top of the page.

**Push Notifications:** Push notifications will provide you with an alert when you have had a permit/sanction approved, a job posting approved, or when someone has posted to the Member Forum message board. Clicking the check box in the Account Profile, and under each individual MHA contact, will allow your organization to receive Push Notifications.

| Ener the contact information for the following positions in your Minor Hockey Association below.           Required         Required         Re                                                                                                    | MHA Contacts                                                                               |           |
|----------------------------------------------------------------------------------------------------|--------------------------------------------------------------------------------------------|-----------|
| heured links*  Required Requested  I am not entaining any contact information for Requested Contact Pointions  Vice President  Fres Name:  Receive email notifications for permits, sanctions and new zone files  Receive email notifications for permits, sanctions and new zone files                                                                                                    | Enter the contact information for the following positions in your Minor Hockey Association | on below. |
| Required       Required         I am not entating any contact information for Requested Contact Positions         Vice President         Email:         Image:         Image: <t< th=""><th>Respared Fields *</th><th></th></t<>                                                                                                    | Respared Fields *                                                                          |           |
| Required       Requested         I am not entering any contact information for Requested Contact Positions         Vice President         Email:         First Name:         Receive email netifications for permits, sanctions and new zone files         Secretary         Email:         First Name:         Receive email notifications for permits, sanctions and new zone files         General Manager/Manager         Email:         First Name:         Receive email notifications for permits, sanctions and new zone files         General Manager/Manager         Email:         First Name:         Receive email notifications for permits, sanctions and new zone files         Midget Director         Email:         First Name:         Receive email notifications for permits, sanctions and new zone files         Midget Director         Email:         Receive email notifications for permits, sanctions and new zone files         Mathematications for permits, sanctions and new zone files         Midget Director         Email:         Receive email notifications for permits, sanctions and new zone files         Bantam Director         Email:                                                                                                    | (-)                                                                                        |           |
| I am not enseing any contact information for Requested Contact Positions Vice President Email:  Fires Name:  Fires Name:   | Required Requested                                                                         |           |
| Vice President  Vice President  Email:  Free Name:  Receive email notifications for permits, sanctions and new zone files  Secretary  Email:  Receive email notifications for permits, sanctions and new zone files  General Manager/Manager Email:  Receive email notifications for permits, sanctions and new zone files  Midget Director Email:  Receive email notifications for permits, sanctions and new zone files  Midget Director Email:  Receive email notifications for permits, sanctions and new zone files  Midget Director Email:  Receive email notifications for permits, sanctions and new zone files  Midget Director Email:  Receive email notifications for permits, sanctions and new zone files  Midget Director Email:  Receive email notifications for permits, sanctions and new zone files  Bantam Director Email:                                                                                                    |                                                                                            |           |
| Vice President Email:  Fres Name:  Fres Name:  Fres Na | I am not entering any contact information for Requested Contact Positions                  |           |
| Vice President  Email:  First Name:  Receive email notifications for permits, sanctions and new zone files  First Name:  First Name:  F |                                                                                            |           |
| Email:                                                                                                    | Vice President                                                                             |           |
| First Name:   First Name:                                                                                                    | Email:                                                                                     |           |
| First Name:                                                                                                    |                                                                                            |           |
| Receive email notifications for permits, sanctions and new zone files                                                                                                    | First Name:                                                                                |           |
| Receive email notifications for permits, sanctions and new zone files                                                                                                    |                                                                                            |           |
| Secretary Email:  First Name:                                                                                                    | Receive email notifications for permits, sanctions and new zone files                      |           |
| Secretary Email:  First Name:  First Name:   |                                                                                            |           |
| Email:                                                                                                    | Secretary                                                                                  |           |
| First Name:                                                                                                    | Email:                                                                                     |           |
| First Name:                                                                                                    |                                                                                            |           |
|                                                                                                    | First Name:                                                                                |           |
|                                                                                                    |                                                                                            |           |
| General Manager/Manager  Email:                                                                                                    | Receive email polifications for permits, sanctions and new zone files                      |           |
| General Manager/Manager  Email:                                                                                                    |                                                                                            |           |
| Email:                                                                                                    | General Manager/Manager                                                                    |           |
| First Nama:                                                                                                    | Email:                                                                                     |           |
| First Name:                                                                                                    |                                                                                            |           |
| Receive email notifications for permits, sanctions and new zone files  Midget Director  Email:  First Name:  Receive email notifications for permits, sanctions and new zone files  Bantam Director  Email:                                                                                                    | Eignt Nixon er                                                                             |           |
| Receive email notifications for permits, sanctions and new zone files  Midget Director  Email:  First Name:  Receive email notifications for permits, sanctions and new zone files  Bantam Director  Email:                                                                                                    | TISE NAME.                                                                                 |           |
|                                                                                                    |                                                                                            |           |
| Midget Director Email:  First Name:  Receive email notifications for permits, sanctions and new zone files Bantam Director Email:                                                                                                    | Receive email nooncations for permits, sanctions and new zone files                        |           |
| Email:<br>First Name:<br>Receive email notifications for permits, sanctions and new zone files<br>Bantam Director<br>Email:                                                                                                    | Midget Director                                                                            |           |
| First Nama:<br>First Nama:<br>Receive email notifications for permits, sanctions and new zone files<br>Bantam Director<br>Email:                                                                                                    | Email:                                                                                     |           |
| First Name:<br>Receive email notifications for permits, sanctions and new zone files Bantam Director Email:                                                                                                    |                                                                                            |           |
| Providence Receive email notifications for permits, sanctions and new zone files Bantam Director Email:                                                                                                    | Eiren Namar                                                                                |           |
| Receive email notifications for permits, sanctions and new zone files Bantam Director Email:                                                                                                    | THE INTERVIEW                                                                              |           |
| Email:                                                                                                    | Darable amail portifications for narmity sanctions and pass sons file-                     |           |
| Bantam Director                                                                                                    | In research server resultations for permits, servicins and new condities                   |           |
| Email:                                                                                                    | Bantam Director                                                                            |           |
|                                                                                                    | Email:                                                                                     |           |
| Second Second Second Second Second Second Second Second Second Second Second Second Second Second Second Second                                                                                                    |                                                                                            |           |
|                                                                                                    |                                                                                            |           |

When you are done updating your contacts, click Save Contacts, and Hockey Alberta will be notified to update our records.

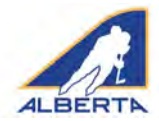

### PERMITS AND SANCTIONS TAB

### **Travel Permits**

The Travel Permits tab links to a fillable webpage to request a Travel Permit for an individual team travelling anywhere (within or outside its zone) for a tournament or exhibition game. All fields must be filled.

For Exhibition Games, the host team is required to include an email address for the visiting team so the team receives the Sanction Number for its Travel Permit application.

- Association: Auto-fills with the name from your Account Profile (in this example, Test)
- **Contact Person, Email, Phone:** The contact person for the team requesting the permit; the permit is sent directly to that person. OR

The individual, in some MHAs, who applies for and distributes the permits for all teams.

- Additional Contact Email: You can add an additional email address that will receive the permit once it is approved. For example: contact info for a team rep and for someone with the MHA could be entered to ensure timely receipt of Permit by all required parties.
- **Division, Team, Team ID#, Travel To, Dates:** The details about who is travelling (Division and Team), where and when. You must include your Team's HCR # to allow for accurate tracking of the team receiving the Permit.
- Permit Type: select Exhibition Game or Tournament

# Centre Ice Portal – User Guide

#### **Request a Travel Permit**

| All fields are required.<br>Notert ho Tournismen/Distribution Game Senction () to wallable: prease upoad the document provided to you by<br>L. A Tournismen/Distribution for any neam that is stravalling at any issumation or exhibition pame being heat are<br>2. A Tournismen/Distribution Game sanction number must be provided by the host, and included with the Travel Fr<br>4. If a Tournismen/Distribution Game sanction number () not wellfable, please upload a FDF of the official sanction | ne officiels.<br>Statiline outside of its MKA boundaries<br>mit request.<br>Jocumentation provided top the hest |
|----------------------------------------------------------------------------------------------------|----------------------------------------------------------------------------------------------------|
| CONTACT INFORMATION                                                                                                    |                                                                                                    |
| Hockey Alberta                                                                                                    | Contact Person                                                                                                  |
| Contact Email                                                                                                    | Additional Contact Email (optional)                                                                             |
| Contact Phone                                                                                                    |                                                                                                    |
| PERMIT DETAILS                                                                                                    |                                                                                                    |
| Team                                                                                                    | Team ID#                                                                                                    |
| - Select Division - 👻                                                                                                    | Start mm/dd/yyyy End mm/dd/yyyy                                                                                 |
|                                                                                                    | Travel To                                                                                                    |
| # of Games                                                                                                    | - Select Permit Type -                                                                                          |
| Tournament/Exhibition Game Sanction #                                                                                                    | Chaose File No file chosen                                                                                      |

- **Sanction #:** The sanction number obtained by the host of the tournament or exhibition game. In Alberta, a sanction number is required. Other Branches may issue a letter or other document to hosts. If the host has a sanction number, enter it in this field. If the host provides a letter or other document, click Choose File, and upload a PDF copy.

Submit Request >

 Number of Games: If you don't have an exact number of games to be played, please include a range so the Minor Discipline Coordinator or Chair of the Hockey Division can ensure s/he receives all game sheets for your team.

Upon clicking to Submit, an email notification is received by the appropriate Regional Minor Discipline Coordinator or Division of Hockey Chair. The Contact Person(s) listed in the permit also get an email notification.

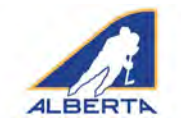

(Travel Permits continued)

After the Permit request is submitted, it will appear on the MHA's Travel Permits page under Pending Permits.

All Pending, Approved or Denied Travel Permit requests for the year for the organization will be listed here.

| Autologicalism permit request                                                            | )                                                                                   |         |                         |           |           |      |
|------------------------------------------------------------------------------------------|-------------------------------------------------------------------------------------|---------|-------------------------|-----------|-----------|------|
|                                                                                          | Date                                                                                | Contact | Dates                   | Travel To | Team      |      |
| HA-19337370                                                                              | 09/07/2019                                                                          | brad    | 09/09/2019 - 09/09/2019 | tipperary | test team |      |
| More Details                                                                             |                                                                                     |         |                         |           |           |      |
| Division<br>Association/Club<br>Contact Phone<br>Contact Email<br>Permit Type<br># Games | College<br>test mha<br>4033919014<br>blyon@hockeyalberta.c<br>Exhibition Games<br>1 | ā       |                         |           | (         | Edit |
| Sanction #<br>Comments                                                                   | #HA-19337369                                                                        |         |                         |           |           | -    |

When the request is approved, the approval email, with the permit number, will go to the contact(s) email(s) in the request.

**THIS EMAIL IS YOUR PERMIT.** Please make sure the team carries the permit with them when travelling.

#### EDIT A TRAVEL PERMIT REQUEST

The content of any Approved permit can be edited, if information has changed or a mistake was made. Click on the permit in the Approved Permit list, and then click the EDIT button.

The original information submitted will appear. Make any necessary changes, Validate and click Update Request. The request will be resubmitted to the Minor Discipline Coordinator or Chair of Hockey Division for approval. The request will go back to PENDING until it is approved again.

If you are updating a permit that was already approved, the new approval will have the same Permit Number.

| If Not i set equivel,<br>lengt if in equival, there is form to prove the action to plane answer the moment provided to you to you of the<br>A how to not increase to you can the action to plane at you are not extended to a to accurate accord of the<br>A how to the increase to you can the action to provide the back of the action to accurate accord of the<br>A how to be a set of the accurate the set of the accurate all the back of the action to accurate accord on the<br>A how to be a set of the accurate the accurate the accurate all the back of the action to accurate accurate the<br>accurate the accurate the accurate the accurate the accurate the accurate the accurate the accurate the accurate<br>the accurate the accurate | terk sourceares<br>a by real-real |                  |
|----------------------------------------------------------------------------------------------------|-----------------------------------|------------------|
| CONTACT INFORMATION                                                                                                    |                                   |                  |
| Brad's Club                                                                                                    | brad                              |                  |
| aelou357@yahoo.com                                                                                                    | info@hockeyalberta.ca             |                  |
| 4033019014                                                                                                    |                                   |                  |
| ERMIT DETAILS                                                                                                    |                                   |                  |
| homesters                                                                                                    | 12345                             |                  |
| Novice 🗸                                                                                                    | Start: 09/06/2019                 | End 09/09/2019   |
|                                                                                                    | awayville                         |                  |
| 4                                                                                                    | Festival                          |                  |
| 114411                                                                                                    | Choose File No file chosen        |                  |
| ()                                                                                                    |                                   | Update Request > |

You may also cancel your Travel Permit at any time after the request has been submitted until the date of the event. Click on the permit to Edit, and then click Cancel Request in the bottom left hand corner of the page.

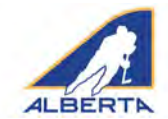

### **Tournament Sanctions**

The Tournament Sanctions tab is used to request Hockey Alberta sanction to host a tournament.

Once a Tournament Sanction number is granted, the tournament will automatically appear on the Tournament Listings page at hockeyalberta.ca/tournaments. Include as much information about your tournament as possible, so that teams have the information they require.

The tab links to a fillable website form which is filled out to submit the request for a Tournament Sanction. All fields must be filled in.

- **Association:** Auto-fills with the organization's name from your Account Profile (in this example, Test)
- **Contact Person, Email, Phone:** This information is for the tournament's coordinator or contact person and will appear in the Tournament listings section. Please ensure the email address is correct.
- Additional Contact Email: You can add an additional email address that will receive the permit once it is approved.
- **Stream:** Checkbox menu. When you select Minor or Minor Female, you will be prompted to pick a Division.
- **Division:** Checkbox menu with options for U18, U15, U13 or U11. You can select more than one division.
- If you select Minor, and U15 or U18, you will need to pick a Bodychecking option.
- **Bodychecking:** select the option most appropriate for your tournament.
- **Categories:** Select at least one, and as many as are appropriate for your event.
- Host Team, Location, Out of Province Teams, Additional Details: This section is where you provide as much information as possible about the tournament - for the Sanction and for teams interested in participating.

| ONTACT INFORMATION                                                                                                   |                                                                                                    |
|----------------------------------------------------------------------------------------------------|----------------------------------------------------------------------------------------------------|
| Hockey Alberta                                                                                                    | Contact Person                                                                                                    |
| Contact Email                                                                                                    | Additional Contact Email (optional)                                                                                                    |
| Contact Phone                                                                                                    |                                                                                                    |
| TREAMS                                                                                                    | CATEGORIES                                                                                                    |
| Minor<br>Minor Fernale<br>Junior<br>Junior Fernale<br>Senior<br>Senior Fernale<br>Alternate Season<br>Sledge<br>Pond | AAA       Tier 1         AA       Tier 2         A       Tier 3         B       Tier 4         C       Tier 5         Elite       Tier 6 |
| Host Team                                                                                                    | Start mm/dd/yyyy End mm/dd/yyyy                                                                                                    |
|                                                                                                    | Location/Facility                                                                                                    |
|                                                                                                    | Address                                                                                                    |
|                                                                                                    | City                                                                                                    |
|                                                                                                    | Out of Province Teams Attending                                                                                                    |
| Comments or Special Requests                                                                                         | Submit Request >                                                                                                    |
|                                                                                                    |                                                                                                    |
|                                                                                                    |                                                                                                    |

All information in this section will appear on the Tournament Listing page at hockeyalberta.ca/tournaments.

- Location includes the main arena where you are hosting the tournament, and its address.
- **Out of Province Teams Participating?** If you are accepting teams from outside of Alberta, click YES.
- **Additional Details:** Include such things as Entry Fee, Number of Teams, Deadline for Registration, Other Arenas being used, etc.

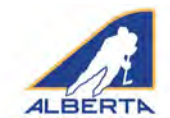

#### (Tournament Sanctions continued)

Upon clicking to Submit, an email notification is received by the Minor Discipline Coordinator or Division of Hockey Chair. The Tournament Contact Person listed in the contact info also gets an email notification. After the Permit request is submitted, it will appear on the Tournament Sanctions page under Pending Permits.

When the request is approved, the approval email, with the permit number, will go to the contact email(s) in the request. **THIS IS YOUR PERMIT.** Please ensure the permit is on site during the tournament.

#### EDIT A TOURNAMENT SANCTION REQUEST

The content of a permit request can be edited, if information has changed or a mistake was made. Click on the permit, and then click the EDIT button.

The original information submitted will appear. Make any necessary changes, Validate and click Update Request. The request will be resubmitted to the Regional Minor Discipline Coordinator for approval. The request will go back to PENDING until it is approved again.

Your updated permit will have the same Permit Number.

#### HOCKEY CALGARY/ HOCKEY EDMONTON

The item will also shift from Pending to Approved on the Association page.

If a Permit is denied, the Minor Discipline Coordinator or Division of Hockey Chair can include the reason for the denial, which will appear in the summary.

All Pending, Approved or Denied Travel Permit requests for the year for the MHA will appear here.

|                                                                  | 175                                                               |                         |           |              |       |
|------------------------------------------------------------------|-------------------------------------------------------------------|-------------------------|-----------|--------------|-------|
| Date                                                             | Contact                                                           | Dates                   | Host Team | Stream       |       |
| 09/07/2019                                                       | brad                                                              | 09/09/2019 - 09/09/2019 | test      | Minor Female |       |
| More Details                                                     |                                                                   |                         |           |              |       |
| Division<br>Category<br>Location/Facility<br>Special<br>Requests | Peewee<br>B<br>test place, test address, t<br>nothing to see here | test city               |           |              | Editə |
| APPROVED PER                                                     | WITS                                                              |                         |           |              |       |
| u nave no approved tour                                          | nament sanction requests                                          |                         |           |              |       |
|                                                                  |                                                                   |                         |           |              |       |
| DENIED PERMIT                                                    |                                                                   |                         |           |              |       |
| DENIED PERMIT<br>Date                                            | Contact                                                           | Dates                   | Host Team | Stream       |       |

Hockey Calgary or Hockey Edmonton provide Tournament Sanctions for their teams, and only use the Centre Ice Portal to have the tournament appear in the Hockey Alberta tournament listings. When using the Centre Ice Portal, include your Hockey Calgary or Hockey Edmonton tournament sanction number in the Other Details section.

Hockey Calgary community associations access the Centre Ice Portal directly to complete the tournament sanction form. Each association has its own account.

Hockey Edmonton staff enter the required information into the Centre Ice Portal on behalf of the requesting organization. Hockey Edmonton organizations are reminded to contact the Hockey Edmonton office with any questions on this process, and not the Hockey Alberta office.

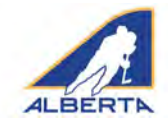

### **Exhibition Games**

The Exhibition Games tab links to a fillable webpage to request a permit for an individual team to host an exhibition game.

A contact email and the HCR Team Number is required for the visiting team. The visitors will receive a copy of the Sanction, so they can apply for a Travel Permit.

Please ensure the sanction is requested with enough advance time for the other team to obtain its Travel Permit. All fields must be filled in.

- **Association:** Should auto-fill with the organization's name from your Account Profile.
- Contact Person, Email, Phone: The contact person for the team requesting the permit; the permit is sent directly to that person. OR

The individual, in some organizations, who applies for and distributes the permits for all teams.

- Additional Contact Email: You can add an additional email address that will receive the permit once it is approved.
- Visiting Team Contact Email: See Note above.
- Teams and Team ID Numbers: Name and HCR Team Number of Home Team; Name and HCR Team Number of Visiting Team
- Stream: Select the appropriate stream of hockey from the checkbox menu. If you select Minor or Minor Female, you will be prompted to pick a Division.
- **Division:** Checkbox menu with options for U18, U15, U13, or U11. If you select Minor, and U15 or U18, you will be prompted to pick a Bodychecking option. Select the option most appropriate for your game.
- **Category:** Select the one most appropriate for your game.
- Date, Location, Address, Comments: This section is where you provide the details about the Exhibition Game, including when and where. Any special information can be noted in the Comments section.
- THE APPROVAL EMAIL, WITH THE PERMIT NUMBER, IS YOUR EXHIBITION GAME PERMIT. Ensure it is available at the game, if required.

#### (Exhibition Games continued)

| finitis and resplicing) |                                     |  |
|-------------------------|-------------------------------------|--|
| ONTACT INFORMATION      |                                     |  |
| Hockey Alberta          | Contact Person                      |  |
| /Contact Email          | Additional Contact Email (optional) |  |
| Contact Phone           | Visting Team Contact Email          |  |
| Contact Phone           | Visting Team Contact Email          |  |
| EXHIBITION GAME DETAILS |                                     |  |
| Home Team               | Home Team ID#                       |  |

| Home Team ID#                |                                                                                                    |
|------------------------------|----------------------------------------------------------------------------------------------------|
| Visiting Team ID#            |                                                                                                    |
| ✓ - Select Category -        | •                                                                                                  |
| Comments or Special Requests |                                                                                                    |
|                              |                                                                                                    |
|                              |                                                                                                    |
|                              | Submit Request >                                                                                   |
|                              | Home Team ID#       Visiting Team ID#       • Select Category -       Comments or Special Requests |

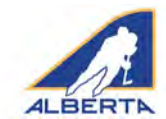

(Exhibition Games continued)

#### EDIT AN EXHIBITION GAME PERMIT

After submitting your request, you can edit if information has changed or a mistake was made. Click on the permit in the Approved Permits list, and then click the EDIT button.

The original information you submitted will appear. Make any necessary changes, Validate and then click Update Request. An update for a Minor or Minor Female Exhibition Game will be approved automatically.

The new approval will have the same Permit Number as the original.

| APPROVID PER | ults -                             |                      |            |           |               |      |
|--------------|------------------------------------|----------------------|------------|-----------|---------------|------|
|              | Date                               | Contact              | Game Date  | Home Team | Visiting Team |      |
| HA-18324572  | 02/08/2018                         | Bradley Lyon         | 06/06/2019 | Joe       | Fred          | -    |
| More Details |                                    |                      |            |           |               |      |
| Stream       | Minor                              |                      |            |           |               |      |
| Category     | Tier 2<br>Reals place test Red Dec |                      |            |           |               | Edit |
| Special      | noes made, test, neu bee           |                      |            |           |               | -    |
| Requests     | this is a test of the permit       | system" biense guore |            |           |               |      |
| Comments     | Submit E-Gamesheet                 |                      |            |           |               |      |
| HA-19337369  | 09/07/2019                         | brad                 | 09/09/2019 | Canada    | testtest      | +    |
|              |                                    |                      |            |           |               |      |

Please note that Exhibition Game and Tournament Sanction approval emails include a link to the e-gamesheet platform. All exhibition and tournament games associated with the sanction number must be submitted by clicking on this link. A separate user guide has been created to assist in successfully submitting egamesheets.

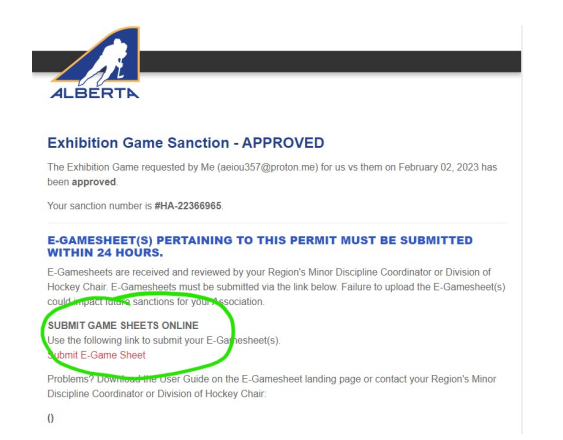

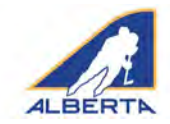

#### **Special Event Sanctions**

#### **Special Event Sanctions**

Minor Hockey Associations or registered programs may host Special Events designed to recruit new players or developing existing players outside of the traditional 'hockey season'. To request a permit for these Special Events, use the Special Events fillable form in the blue menu bar in the Centre Ice Portal.

All fields are mandatory. Host Association/Team will auto populate with your organization name (in this example, Test).

Upon clicking to Submit, an email notification is sent to Hockey Alberta. The Event Contact Person listed in the contact info also gets an email notification.

When the request is approved, the approval email, with the permit number, will go to the contact email in the request. THIS IS YOUR PERMIT.

If the request is Denied, you will get a notification email that the request has been unsuccessful. In most cases, the reason for the denial will be included. You will need to resubmit the request with the required information.

| Renewand Fields *                                                                    |                                                                                                    |
|--------------------------------------------------------------------------------------|----------------------------------------------------------------------------------------------------|
| redhuido pieco.                                                                      |                                                                                                    |
| 9 HOST INFORMATION                                                                   |                                                                                                    |
| MHA/Program: *                                                                       | Contact Name: *                                                                                                    |
| Test                                                                                 |                                                                                                    |
| Contact Position: *                                                                  | Contact Email: *                                                                                                    |
| Contact Phone: *                                                                     |                                                                                                    |
| · ·                                                                                  |                                                                                                    |
| EVENT INFORMATION                                                                    |                                                                                                    |
| Start Date End Date                                                                  | Facility/Location: *                                                                                                    |
|                                                                                      |                                                                                                    |
| Address: *                                                                           | City:*                                                                                                    |
|                                                                                      |                                                                                                    |
| Type of Sanction Requested * (medial that apply)                                     |                                                                                                    |
| Event Details: *<br>Please describe the activities planned and types of participants | Event Schedule Upload: * (PBF<br>A full even schedule mut he Losadee ar part of the application).<br>(Decent File ) No 19 theten |
|                                                                                      |                                                                                                    |
| Age Groups Involved * press all that apply 1                                         | Type of Activities Planned # press.at that approp                                                                                |
| Initiation<br>Novice<br>Atom<br>Perwee                                               | On-Ice<br>Off-Ice                                                                                                    |
| Bantam<br>Midget<br>Junior                                                           |                                                                                                    |
| Senior<br>ACAC/USport                                                                |                                                                                                    |
| Other (please specify below)                                                         |                                                                                                    |
|                                                                                      |                                                                                                    |
|                                                                                      |                                                                                                    |
| соноглома                                                                            |                                                                                                    |

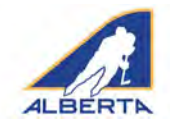

### **MY JOBS TAB**

If you have a vacant position in your organization (coach, director, executive, trainer etc), you can advertise the position by submitting a job posting through the My Jobs page. The posting will appear on the Jobs in Hockey job board on the Hockey Alberta website.

Complete all fields in the fillable form and upload a jpeg of your organization logo. The fields are formatted to appear as a typical job posting on the website. Once submitted, postings are reviewed by Hockey Alberta Communications Staff prior to appearing on the website.

# Centre Ice Portal – User Guide

| Organization*  Application Deadline*  Short Summary  Validate*  Validate*  KREES |
|----------------------------------------------------------------------------------|
| Application Deadline*                                                            |
| Validate*                                                                        |
| Validate* KRES                                                                   |
| Validate* KRES                                                                   |
| Validate* KRES                                                                   |
| Lof 300-300                                                                      |
|                                                                                  |
|                                                                                  |
|                                                                                  |
|                                                                                  |
|                                                                                  |
|                                                                                  |
| 2 配金油量 汪汪油油                                                                      |
|                                                                                  |
|                                                                                  |
|                                                                                  |
|                                                                                  |
|                                                                                  |
|                                                                                  |
|                                                                                  |
|                                                                                  |
|                                                                                  |
|                                                                                  |
|                                                                                  |